# Panduan Surveilen Badan Usaha Jasa Konstruksi

#### Ketika BUJK mendapatkan Email Terkait Pemenuhan Surveilen Badan Usaha

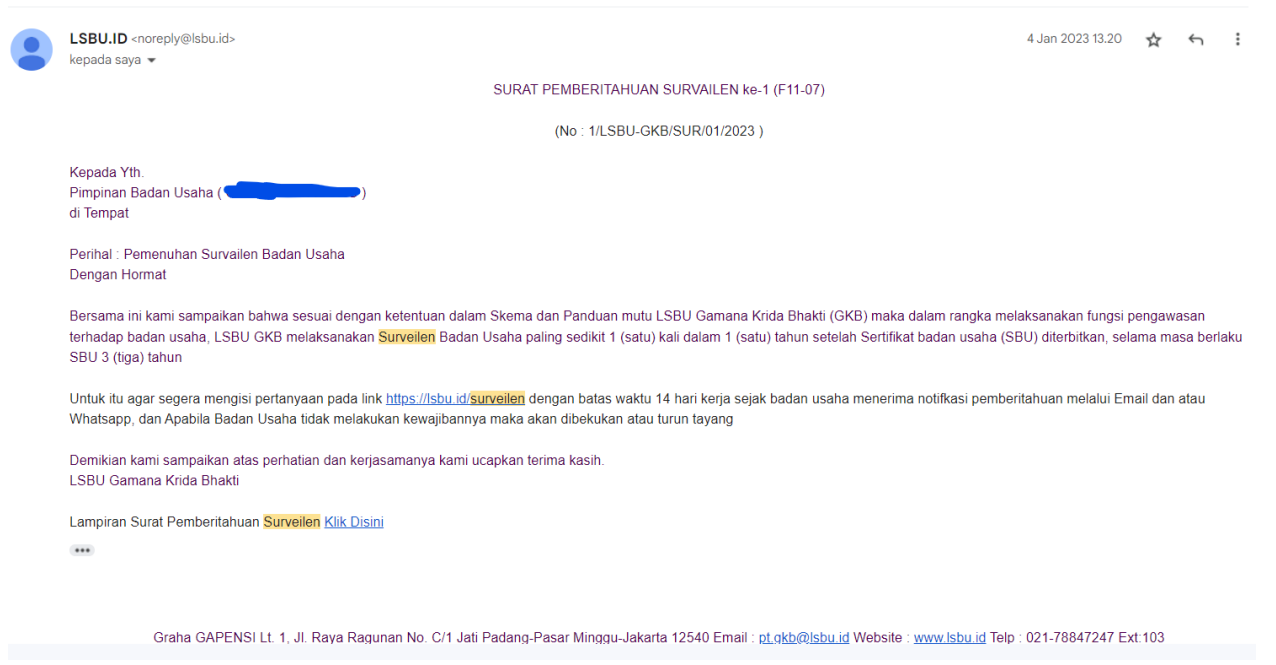

### Dalam isi email terdapat link Aplikasi Surveilen LSBU.id (https://lsbu.id/surveilen)

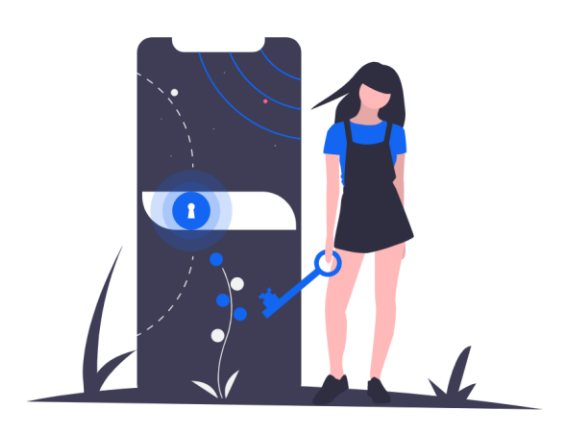

|       | Surveilen<br>Login to your account Enter your credentials below |
|-------|-----------------------------------------------------------------|
| admin |                                                                 |
|       |                                                                 |
|       | Sign in                                                         |
|       | Daftar yang belum Punya User                                    |

Klik link di bawah (Daftar yang belum Punya User) jika belum mempunyai User Login Surveilen

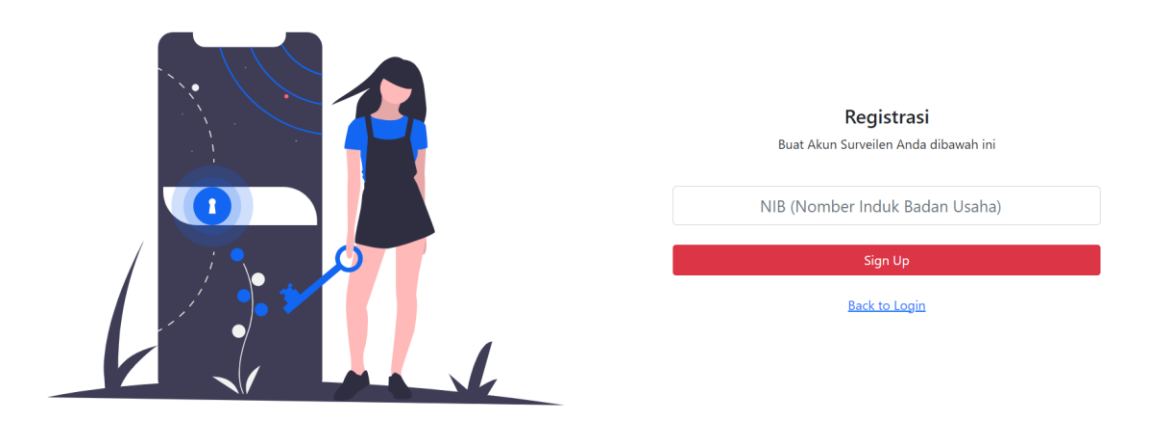

Input NIB Badan Usaha yang terdaftar di Isbu.id, Lalu Klik Sign Up

Nanti akan ada Email terkait Username dan Password untuk digunakan login pada Aplikasi Surveilen

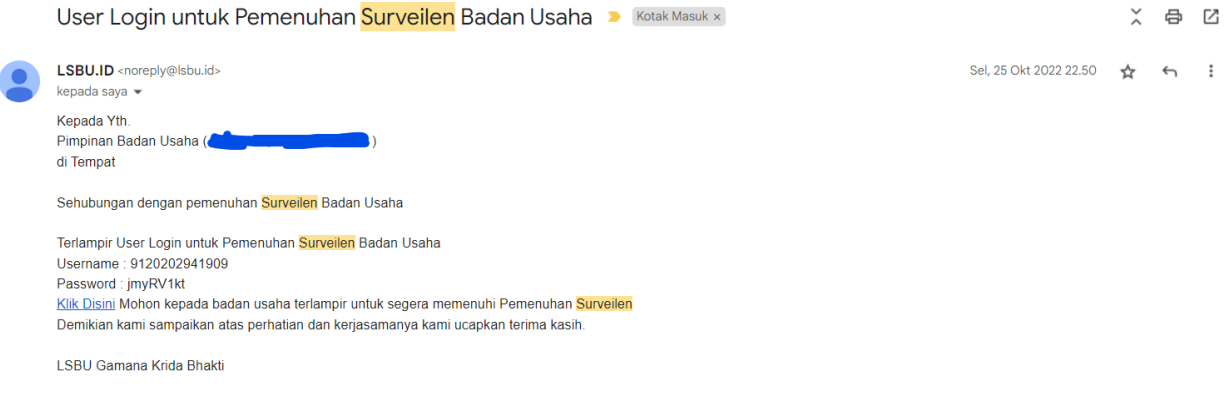

Graha GAPENSI Lt. 1, JL. Raya Ragunan No. C/1 Jati Padang-Pasar Minggu-Jakarta 12540 Email : pt.gkb@lsbu.id Website : www.lsbu.id Telp : 021-78847247 Ext:103

Username merupakan NIB BUJK & Password menggunakan password yang dikirimkan pada Email

Setelah login ke Aplikasi Surveilen, Langkah selanjutnya BUJK melengkapi Pemenuhan Surveilen LSBU.ID

#### # Dashboard

| LSBU GKB                 | = |                                                    |                           |       |                  |                |                     | D            | $\boxtimes$ | 9120100291013(User) ~ |
|--------------------------|---|----------------------------------------------------|---------------------------|-------|------------------|----------------|---------------------|--------------|-------------|-----------------------|
| Main                     |   |                                                    |                           |       |                  |                |                     |              |             |                       |
| ඬ Dashboard              |   |                                                    |                           |       |                  |                |                     |              |             |                       |
| Apps                     |   | NEW CAKTI                                          |                           |       |                  |                |                     |              |             |                       |
| Pemenuhan Surveilen ke-1 |   | S.L.YUDODIFURAN, NO.3, Kab. Purworejo, Jawa Tengah |                           |       |                  |                |                     |              |             |                       |
| × Logout                 |   | BASIC INFORMATION                                  |                           |       |                  |                |                     |              |             |                       |
|                          |   | NPWP :                                             | 018751123531000 - View Fi | e     |                  |                |                     |              |             |                       |
|                          |   | SPTJM :                                            | View SPTJM                |       |                  |                |                     |              |             |                       |
|                          |   | KONTAK INFORMATION                                 |                           |       |                  |                |                     |              |             |                       |
|                          |   | Phone :                                            | 81215930959               |       |                  |                |                     |              |             |                       |
|                          |   | Email :                                            | caktigroup@gmail.com      |       |                  |                |                     |              |             |                       |
|                          |   | Website :                                          | 92                        |       |                  |                |                     |              |             |                       |
|                          |   | Nama Pimpinan :                                    | 127                       |       |                  |                |                     |              |             |                       |
|                          |   | Jabatan Pimpinan :                                 | 0.53                      |       |                  |                |                     |              |             |                       |
|                          |   |                                                    |                           |       | SERTIFIKAT TERBI | r -            |                     |              |             |                       |
|                          |   | 10-8U                                              | ID-Izin                   | KBLI  | Kuəlifikasi      | Klasifikasi    | Kode Subklasifikasi | Tanggal Dafu | ar.         |                       |
|                          |   | B21AA5F930                                         | 6202206101627331211105    | 42101 | Menengah         | Bengunan Sipil | BS001               | 2022-Jun-16  | 5           |                       |

Pada bagian Dashboard Terdapat Sekilas Informasi Badan Usaha Jasa konstruksi dan juga dibawah terdapat List Sertifikat Badan Usaha yang terbit di LSBU Gamana Krida Bhakti

Untuk Pemenuhan Surveilennya silahkan masuk ke Bagian Menu sebelah Kiri Pemenuhan Surveilen Ke 1 / 2 Sesuai Tenggat Waktu Surveilen

| LSBU GKB                 | =      |                                                                                              |                         |       |          |                   |       | û ⊠         | 9120100291013(User) ∨ |  |  |  |  |
|--------------------------|--------|----------------------------------------------------------------------------------------------|-------------------------|-------|----------|-------------------|-------|-------------|-----------------------|--|--|--|--|
| Main                     |        |                                                                                              |                         |       |          |                   |       |             |                       |  |  |  |  |
| ☆ Dashboard              |        |                                                                                              |                         |       | Sur      | veilen Ke-1       |       |             |                       |  |  |  |  |
| Apps                     |        |                                                                                              |                         |       |          |                   |       |             |                       |  |  |  |  |
| Pemenuhan Surveilen ke-1 |        | 10-80 ID-tein KBU Kusifikasi Kusifikasi Kusifikasi Kode tuduktarifikasi Tanggal Daftar Actor |                         |       |          |                   |       |             |                       |  |  |  |  |
| 🗙 Logout                 |        | B21AA5F930                                                                                   | 1-202206101627331211105 | 42101 | Menengah | Bangunan Sipil    | BS001 | 2022-Jun-16 | Isi Surveilen         |  |  |  |  |
|                          | 2022 © | Admin Board exam                                                                             | ple.com                 |       | Subm     | t Final Surveilen |       |             |                       |  |  |  |  |

Kemudian Klik ISI Surveilen di field Action, Penuhi Surveilen Setiap Per Subklasifikasi SBU yang dimiliki.

| LSBU GKB                                                           | =                                                                                                    | Û | 9120100291013(User) ~ |  |
|--------------------------------------------------------------------|----------------------------------------------------------------------------------------------------|---|-----------------------|--|
| Main<br>Dashboard<br>Apps<br>Permenuhan Surveilen ke-1<br>X Logout | Pemenuhan Surveilen - 1<br>ID-IZM-1-502208101622330121105<br>KODE KRUI-42101<br>BURKLAII/KRSAI: 55001 - MENINGAN (SANDURAN SIPIL)                                                                                                    |   |                       |  |
|                                                                    | Administrasi Administrasi   Keungan Catara:: Slakkau Upload File Forentu Saja Jia Ingin Diperakai Digaraf   SiM Upload File Arke - Jika ada Perubahan Terakhr:   SiMP Upload File Arke - Jika ada Perubahan Terakhr:   ToK Upload File Sto file chosen   Perstatan # Apakah kantor yang yang ditempati saat ini milik BU yang bersangkutan ?-   Milk Sendir Catara: (Lampirkan copp bukit kepentilkan kantor atau copp bukit surat perjanjan sewa / penggumaan kantor   Choose File No file chosen Choose File No file chosen |   | ×                     |  |

Contoh : Melengkapi Surveilen pada salah satu Subklasifikasi

Diatas terdapat Info ID-Izin, Kode KBLI, Subklasifikasi SBU nya dan nanti BUJK melengkapi Data dan File yang diperlukan untuk pemenuhan Surveilen mulai dari :

- Administrasi
- Keuangan
- SMM
- SMAP
- ТКК
- Peralatan
- Pengalaman Proyek

| LSBU GKB                   | =                                                         | Д 🖂 912010029101:                                                          | 3(User) 🗸 |  |  |  |  |  |
|----------------------------|-----------------------------------------------------------|----------------------------------------------------------------------------|-----------|--|--|--|--|--|
| Main                       |                                                           |                                                                            |           |  |  |  |  |  |
| û Dashboard                | Kembali                                                   |                                                                            |           |  |  |  |  |  |
| Apps                       |                                                           | Pemenuhan Surveilen - 1                                                    |           |  |  |  |  |  |
| M Pemenuhan Surveilen ke-1 | ID-IZIN : I-202206101627331211105                         |                                                                            |           |  |  |  |  |  |
| × Logout                   | KODE KBLJ : 42101<br>SUBKLASIFIKSAI : BS001 - MENENGAH (I | BANGUNAN SIPIL)                                                            |           |  |  |  |  |  |
|                            | Administrasi                                              | Sistem Manajemen Anti Penyuapan - SMAP                                     |           |  |  |  |  |  |
|                            | Keuangan                                                  | Catatan : Silahkan Upload File Tertentu Saja jika ingin Diperbaiki/Diganti |           |  |  |  |  |  |
|                            | SMM                                                       | - PJT -                                                                    |           |  |  |  |  |  |
|                            | SMAP                                                      | # Upload SKNSK I P0 I -<br>Choose File No file chosen                      |           |  |  |  |  |  |
|                            | ткк                                                       | # Apakah PJT masih Berlaku atau Tidak ?                                    |           |  |  |  |  |  |
|                            | Peralatan                                                 | Masih Berlaku ~                                                            |           |  |  |  |  |  |
|                            | Pengalaman Proyek                                         | # Adakah Perubahan PJT Jika ada Upload SK -                                |           |  |  |  |  |  |
|                            | -                                                         | Choose File No file chosen                                                 |           |  |  |  |  |  |
|                            |                                                           | - PJSK -                                                                   |           |  |  |  |  |  |

Lengkapi Setiap Tab untuk Pemenuhan Surveilen

| LSBU GKB                    | =        |                                                                                      |                         |              |                   |                         |                              | û ⊠         | 9120100291013(User) ~ |  |  |  |  |
|-----------------------------|----------|--------------------------------------------------------------------------------------|-------------------------|--------------|-------------------|-------------------------|------------------------------|-------------|-----------------------|--|--|--|--|
| Main                        |          |                                                                                      |                         |              |                   |                         |                              |             |                       |  |  |  |  |
| 斺 Dashboard                 |          | Surveilen Ke-1                                                                       |                         |              |                   |                         |                              |             |                       |  |  |  |  |
| Apps                        |          |                                                                                      |                         |              |                   |                         |                              |             |                       |  |  |  |  |
| Hi Pemenuhan Surveilen ke-1 |          | 10-80 ID-tain VGL Kualifikaal Kaalifikaal Kode tudokkanifikaal Tanggal Datter Action |                         |              |                   |                         |                              |             |                       |  |  |  |  |
| × Logout                    |          | B21AA5F930                                                                           | 1-202206101627331211105 | 42101        | Menengah          | Bangunan Sipil          | BS001                        | 2022-Jun-16 | Isi Survellen         |  |  |  |  |
|                             | 2022 © / | Admin Board exar                                                                     | Catatar                 | : Pastikan - | Surveilen Persubk | das Sertifikat yang Din | nilliki Sudah Diisi/Dipenuhi |             |                       |  |  |  |  |

## Setelah semua Subklasifikasi yang dimiliki telah di isi Pemenuhan Surveilennya

Submit Final Surveilen untuk melaporkan Pemenuhan Surveilen ke LSBU Gamana Krida Bhakti